## L'ORÉAL Active Cosmetics PRO

**GUIDE D'UTILISATION** 

Comment retrouver mon mot de passe ?

## Que dois-je faire si j'ai oublié mon mot de passe ?

Pour vous connecter, rendez-vous sur le site internet L'Oréal Active Cosmétique Pro. Sur la page d'accueil, Cliquez sur « **se connecter** ».

Renseignez vos identifiants (1) et votre mot de passe (2), puis cliquez sur la case « Se souvenir de moi » (3) si vous souhaitez être reconnu lors de votre prochaine connexion. Enfin, cliquez sur le bouton « Connexion » (4).

Si votre mot de passe est incorrect, un message d'erreur s'affiche. Si vous ne vous souvenez pas de votre mot de passe, vous devez cliquer sur le lien « **Mot de passe oublié ?** ». Entrez votre identifiant commençant par FR-(5) et enfin, cliquez sur le bouton « **Envoyer** »

| Déjà client sur ce site ?                                                                                                    | Mot de passe                                                                                                    |
|----------------------------------------------------------------------------------------------------|----------------------------------------------------------------------------------------------------|
| Connectez-vous                                                                                                    | oublié ?                                                                                                    |
| Bienvenue sur L'Oréal Active Cosmetics Pro, un                                                                                                    | Veuillez entrer votre identifiant (ex: FR-                                                                                                    |
| site unique your vos commandes créé pour nos                                                                                                    | 0000123456-admin) pour commencer le processus                                                                                                    |
| clients par L'Oréal Division Cosmétique Active.                                                                                                    | de réinitialisation de votre mot de passe.                                                                                                    |
| Connectez-vous à votre compte pour accéder à nos<br>marques et à nos catalogues.<br>The binitifiants de hancien site ne fonctionnent pos sur ce nouveau<br>te met de cierr un nouveau compts<br><b>FE-0000604929-admin</b><br><b>Connexion</b><br><b>Connexion</b><br><b>Connexion</b> | Bous recevrez un enaül pour réinitialiser votre not de posse.     Identifiant (ex: FR-00000000-cadmin)     Image: Image: Image |

Vous recevrez un courriel pour réinitialiser votre mot de passe. Une fois le courriel reçu, ouvrez-le et cliquez sur le bouton « réinitialiser votre mot de passe ». (1).

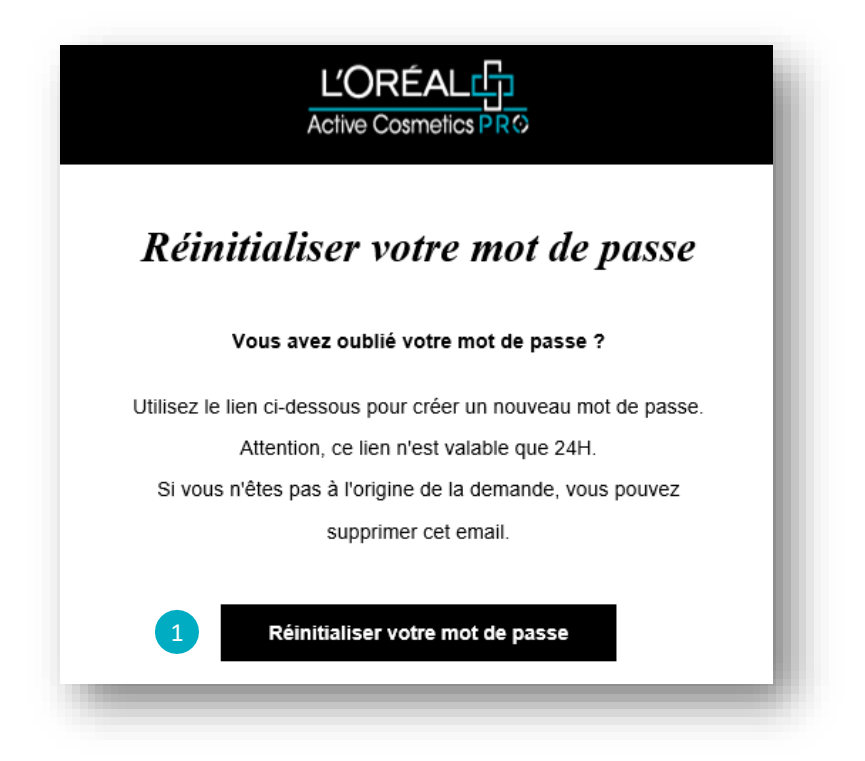

Vous serez automatiquement redirigé sur le site internet L'Oréal Active Cosmétique Pro pour définir un nouveau mot de passe.

Vous devez entrer votre nouveau mot de passe deux fois : dans le champ "Nouveau mot de passe" (1) et dans le champ "Confirmer le nouveau mot de passe" (2) et enfin cliquer sur le bouton "Enregistrer" (3).

Votre mot de passe a été réinitialisé et vous pouvez vous connecter.

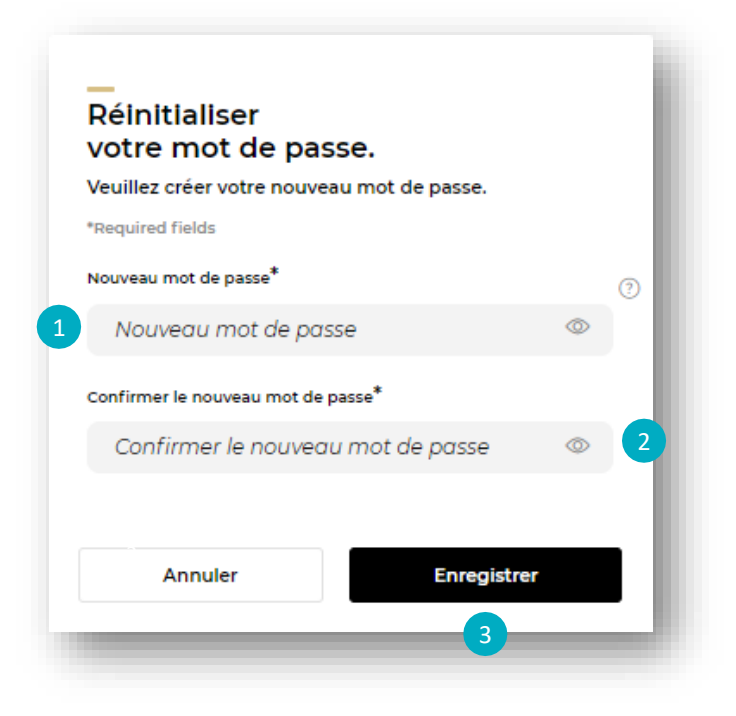

## C1 - Internal use